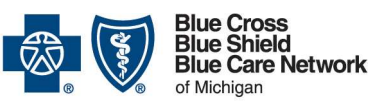

Nonprofit corporations and independent licensees of the Blue Cross and Blue Shield Association

#### **Important Note:**

Information entered must exactly match the BCBSM/BCN internal systems. If you encounter an error or need assistance during registration, contact the Web Support Help Desk at 877-258-3932 Monday – Friday 8am-8pm.

### 1. Registration

The company's **Principal Administrator** *must* complete the following steps to register for access to Blue Cross Blue Shield of Michigan's *Employer Secured Services* 

- 1. Go to bcbsm.com
- 2. Click *Login* to display log in options
- 3. Select Employer
- 4. Click Register Now
- 5. Click Begin
- 6. Review the Principal Administrator Agreement (To print a copy, click *Printable version*)
- 7. Select I Agree, click Continue
- **8.** Select one of the following:
  - Group
  - Association/Chamber
  - Third Party Administrator

#### Click Continue

9. Complete one of the following administrator registrations:

| If you are              | Then                                                                                                    |
|-------------------------|----------------------------------------------------------------------------------------------------|
| The Principal           | <ol> <li>Key information in the following fields</li></ol>                                                                                                    |
| Administrator for a     | as required: <ul> <li>BCBSM Group Number or BCN</li></ul>                                                                                                    |
| Group                   | Facets Number <li>First Name</li> <li>Last Name</li> <li>PIN</li> <li>Click <i>Continue</i></li> <li>Proceed to Step <b>10</b></li>                                      |
| An Association/Chamber  | <ol> <li>Key information in the following fields</li></ol>                                                                                                    |
| Principal Administrator | as required: <ul> <li>Sponsor ID</li> <li>First Name</li> <li>Last Name</li> <li>PIN</li> </ul> <li>Click <i>Continue</i></li> <li>Proceed to Step 10</li>               |
| A Third Party           | <ol> <li>Key information in the following fields</li></ol>                                                                                                    |
| Administrator           | as required: <ul> <li>Company Name</li> <li>Address</li> <li>City</li> <li>State</li> <li>Zip Code</li> </ul> <li>Click <i>Continue</i></li> <li>Proceed to Step 10</li> |

Quick Reference Guide BCBSM Employer Secured Services

**Registration & User Administration** 

10. Confirm Company Profile information, click *Continue*11. Key User Profile information, click *Continue* 

The e-mail address you enter will receive all BCBSM Employer Secured Services related communications. This includes registration approval and changes to your profile or access.

- 12. Create your User Name and Password, click Continue
- **13.** Select 2 security questions from the drop-down menu and key your answers in the corresponding field, click *Continue*
- 14. Verify all information is correct, click Continue
- Note: If changes are needed to the information you entered, click previous to navigate back to the appropriate screen. Complete your changes, click continue to return to the final confirmation page.

| What happens after I register?                                                                                                    |  |
|----------------------------------------------------------------------------------------------------|--|
| X You will receive an email notification approving your registration for BCBSM Employer Secured Services                                                             |  |
| <ul> <li>x Go to <u>bcbsm.com</u> and log in to Employer Secured Services</li> <li>x Invite new user(s)</li> </ul>                                                   |  |
| <ul> <li>x Approve invited user(s) registration within 24 hours</li> <li>x Assign user(s) group code access</li> <li>x Grant access (services) to user(s)</li> </ul> |  |
| <ul> <li>Add Principal Administrator role to at least one user<br/>to share or delegate administrative responsibilities</li> </ul>                                   |  |

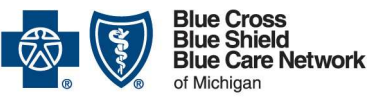

Nonprofit corporations and independent licensees of the Blue Cross and Blue Shield Association

## 2. Log In

- 1. Go to bcbsm.com
- 2. Click Login to display log in options
- 3. Select Employer
- 4. Key Username and Password
- 5. Click Login

**Result:** You have successfully logged in to *BCBSM Employer* Secured Services

### 3. Invite User(s)

- 1. Log in to Employer Secured Services
- 2. Select Portal Access
- 3. Click View or Change Profile
- 4. Select Invite User
- Key the e-mail address for each person you wish to invite (separate each e-mail address using a comma)
- 6. Click *Ok*

#### What happens next?

- x An e-mail registration request is sent to invited user(s)
- x Upon completion, you will receive email notification to approve the registration (within 24 hours), assign group codes and grant access to applicable tools for that user

#### 4. Approve User(s)

- 1. Log in to Employer Secured Services
- 2. Select Portal Access
- 3. Click APPROVEREGISTRATION
- 4. Click Approve
- 5. Click *Ok*

Result: You have successfully approved an invited user

#### What happens next?

- x Group codes must be added to new user(s)
- x Access to tools and applications must be granted to new user(s)

# 5. Adding Group Codes

- 1. Log in to Employer Secured Services
- 2. Select Group Code Access
- 3. Click All Users
- 4. Select user
- 5. Click Add Access
- 6. To add:
  - All group codes
    - Under Automatic Updates, Select Turn On
  - For select group codes
    - Select desired group code(s)
    - Click Add Access

Quick Reference Guide BCBSM Employer Secured Services

Registration & User Administration

## 6. Adding Access (Services)

- 1. Log in to Employer Secured Services
- 2. Select User Administration
- 3. Click Manage Users
- 4. Key user's information in Search field
- 5. Select desired search by option from drop-down
- 6. Click Search
- **7.** Click on the Name hyperlink
- 8. Navigate to Organizational roles click Add
- **9.** Select the desired service(s)
- **10.** Scroll to the bottom of screen and click add
- **11.** Click Submit Now

Result: You have successfully added services to a user

# 7. Assign Principal Administrator Role

- 1. Log in to Employer Secured Services
- 2. Select User Administration
- 3. Click Manage Users
- 4. Key user's information in Search field
- 5. Select *search by* option from drop-down
- 6. Click Search
- 7. Select box next to desired user's name
- 8. Click Change
- 9. Click Company Information
- 10.Select box Principal Admin
- 11. Click Submit Now

**Result**: You have successfully assigned a user as Principal Administrator

| Next | t Steps?                                                                                                    |
|------|----------------------------------------------------------------------------------------------------|
|      | Manage your users and enjoy the helpful tools and<br>resources available to you in BCBSM's Employer<br>Secured Services |
| X ]  | For information and support online, click <i>Help</i><br>(located at the bottom of each page)                           |
| X I  | You can also contact the BCBSM Web Support Help<br>Desk at 877-258-3932                                                 |